## Starting a Proposal

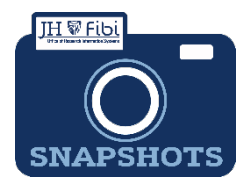

## How do I start a proposal record?

Proposal records can be started in Fibi even if you do not have all of the information needed for submission. In this way, Fibi can be used to keep documentation organized and save time.

Start your proposal in Fibi as soon as possible:

- to be sure the sponsor exists in JHU's systems and
- to determine if other information or actions which involve additional time may be required.

To start a Development Proposal record, login to Fibi and then:

## Click on **CREATE NEW PROPOSAL** found in the **Useful Links** widget.

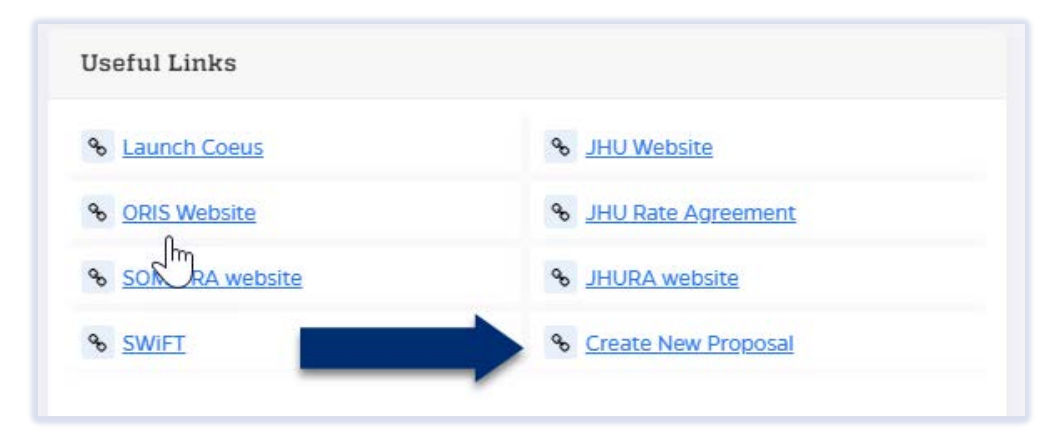

Refer to the Fibi Guide for more information which can be found at: https://oris.jhu.edu/

The General tab will open to the screen on the following page.

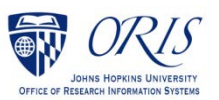

|                                               |                                                        |                                   | Dashboard of Gasior, Angel 🌲 ? 🕲  |  |
|-----------------------------------------------|--------------------------------------------------------|-----------------------------------|-----------------------------------|--|
|                                               |                                                        |                                   | In Progress                       |  |
| General                                       |                                                        |                                   | •                                 |  |
| Original Institute Proposal #                 |                                                        |                                   |                                   |  |
| Type here for Original Institute Proposal #   |                                                        | Q                                 |                                   |  |
| *Proposal Title 🚱                             |                                                        |                                   |                                   |  |
| Type here for Proposal Title                  |                                                        |                                   | 1.                                |  |
|                                               |                                                        |                                   | 1000 characters remaining         |  |
| *Principal Investigator                       | Employee O Non-Employee                                | *Lead Unit                        |                                   |  |
| Search an employee                            | Q                                                      | Type here for Lead Unit Q         |                                   |  |
| *Proposal Type                                | Proposal In Response                                   | <ul> <li>Activity Type</li> </ul> | Anticipated Award Type            |  |
| Select V                                      | Select ¥                                               | Select 🗸                          | Select 👻                          |  |
| Agency/Sponsor                                | *Proposed Start Date                                   | *Proposed End Date                | Duration                          |  |
| Type here for Sponsor Name Q                  | MM/dd/yyyy                                             | MM/dd/yyyy                        | 0 year(s) , 0 month(s) & 0 day(s) |  |
| Prime Sponsor                                 | Sponsor Proposal No                                    | Sponsor Deadline Date             | Internal Deadline Date            |  |
| Type here for Prime Sponsor Name              |                                                        | MM/dd/yyyy                        | MM/dd/yyyy                        |  |
| Funding Opportunity Number                    | CFDA Number                                            |                                   |                                   |  |
| Keywords of Research 🔞                        |                                                        |                                   |                                   |  |
| Type here for Keyword or add your own Keyword |                                                        |                                   | Q                                 |  |
| Abstract 🔞                                    |                                                        |                                   |                                   |  |
| <b>1</b> The editor does not support images.  |                                                        |                                   |                                   |  |
| Paragraph v A⁼ v At v A                       | <u>A</u> ~ <b>B</b> <i>I</i> <u>∪</u> <del>S</del> ≡ ~ | 1= :=   = ∈ ⊘ " … ■ ~             | <del>с</del> , с <del>у</del>     |  |
|                                               |                                                        |                                   |                                   |  |
|                                               |                                                        |                                   |                                   |  |
|                                               |                                                        |                                   |                                   |  |
|                                               |                                                        |                                   |                                   |  |
|                                               |                                                        |                                   | Proceed                           |  |

Complete all fields possible or applicable. The record will not be able to be created unless all required fields are completed. A Red Asterisk \* denotes a required field.

## Enter the following required information:

| Proposal Title                 | Enter the title of the research proposal. This should not be the announcement title. See the sponsor's announcement or guidelines for requirements. |                                  |  |
|--------------------------------|----------------------------------------------------------------------------------------------------|----------------------------------|--|
| Principal<br>Investigator (PI) | Enter the PI's last name and the c Principal Investigator Search an employee                                                                        | Aropdown will open with options. |  |

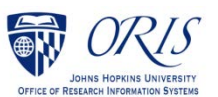

| Proposal Type      | Select the appropriate entry from the drop-down list. This information may be specified in the sponsor's announcement or guidelines. |                            |  |  |  |
|--------------------|----------------------------------------------------------------------------------------------------|----------------------------|--|--|--|
|                    | * Proposal Type                                                                                                    |                            |  |  |  |
|                    | Select V                                                                                                    |                            |  |  |  |
|                    | Select<br>Master Agreement                                                                                                    |                            |  |  |  |
|                    | New                                                                                                    |                            |  |  |  |
|                    | Resubmission                                                                                                    |                            |  |  |  |
|                    | Supplement<br>Task Order                                                                                                    |                            |  |  |  |
| Activity Type      | Select the appropriate entry from the Activity                                                                                       | Type drop-down list.       |  |  |  |
|                    | These are F&A Functions. Activity Type is ba                                                                                         | ased on the Scope of       |  |  |  |
|                    | Work.                                                                                                    |                            |  |  |  |
|                    | Activity Type                                                                                                    |                            |  |  |  |
|                    | Organized Research                                                                                                    |                            |  |  |  |
|                    | Select                                                                                                    |                            |  |  |  |
|                    | Instruction                                                                                                    |                            |  |  |  |
|                    | Other Sponsored Activity                                                                                                    |                            |  |  |  |
| Anticipated        | Select the Anticipated Award Type from the                                                                                           | e drop-down list. Check    |  |  |  |
| Award Type         | the Funding Opportunity Announcement or confirm with the sponsor                                                                     |                            |  |  |  |
|                    | to determine.                                                                                                    |                            |  |  |  |
|                    | Anticipated Award Type                                                                                                    |                            |  |  |  |
|                    | Grant                                                                                                    |                            |  |  |  |
|                    | Select                                                                                                    |                            |  |  |  |
|                    | Clinical Trial                                                                                                    |                            |  |  |  |
|                    | Subgrant                                                                                                    |                            |  |  |  |
|                    | Subcontract<br>Contract                                                                                                    |                            |  |  |  |
|                    | Cooperative Agreement                                                                                                    |                            |  |  |  |
| Agency/Sponso<br>r | The sponsor is the organization providing funds to JHU. Enter the                                                                    |                            |  |  |  |
| •                  | will dropdown with choices. Click on the appropriate name.                                                                           |                            |  |  |  |
|                    | Note - If you are unable to find the Spon                                                                                            | nsor in the dropdown,      |  |  |  |
|                    | you must request a New Sponsor by completing a Service<br>Request                                                                    |                            |  |  |  |
| Proposed Start     | Enter the date the project is expected to start                                                                                      | Choose the <b>Calendar</b> |  |  |  |
| Date               | icon and click on the date. Refer to the sponsor's announcement                                                                      |                            |  |  |  |
|                    | or guidelines for acceptable dates.                                                                                                  |                            |  |  |  |
| Proposed End       | Enter the date the project is expected to end of                                                                                     | or choose the Calendar     |  |  |  |
| Date               | icon and click on the date. Refer to the sponsor's announcement                                                                      |                            |  |  |  |
|                    | or guidelines for acceptable dates.                                                                                                  |                            |  |  |  |

• Once all required fields have been completed, click on the **Proceed button** to save the information entered and a Proposal Record will be created. Fibi will assign an

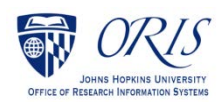

identification number (PD# or Proposal#) to the record and the Status will show as **In Progress** 

| PD#162945 : Proposal Title Here                          |                                                              |             |
|----------------------------------------------------------|--------------------------------------------------------------|-------------|
| O Period : 07/05/2022 - 07/04/2023 🎍 PI : Bell, Muyinatu | A Lead Unit : 12015000 - ELECTRICAL AND COMPUTER ENGINEERING | In Progress |

□ Take note of the PD number for easy reference. This information will appear at the top of the screen in bold, blue text.

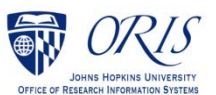